1. Otvoriti web stranicu https://office365.skole.hr/

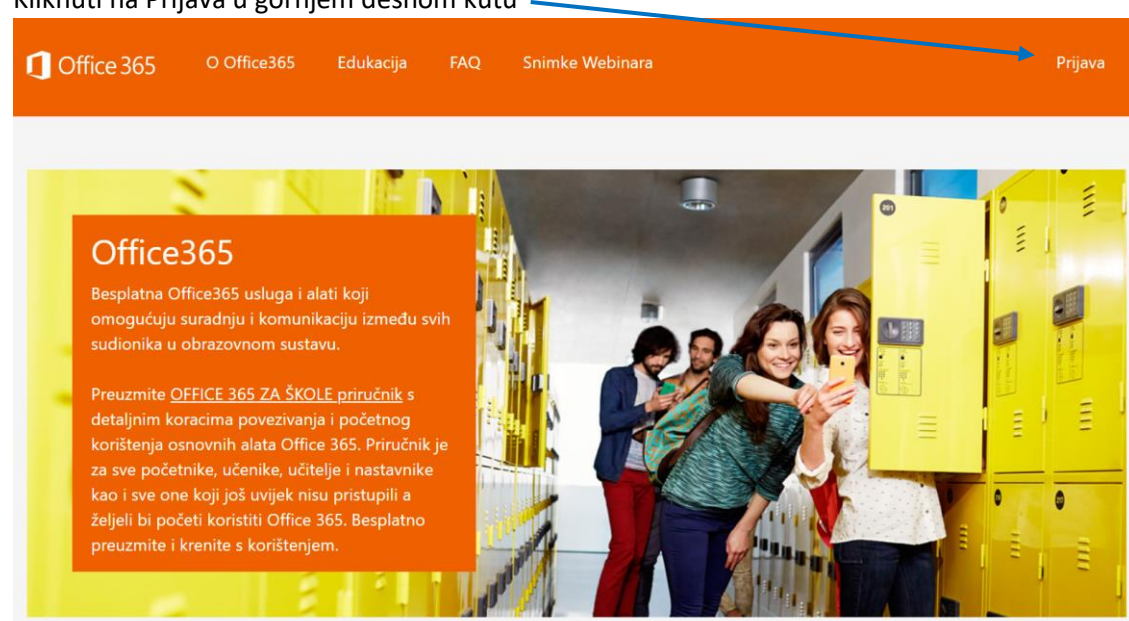

2. Kliknuti na Prijava u gornjem desnom kutu -

3. Odabrati opciju AAI@EduHr Prijava

| Office 365                                                                                                    | O Office365       | Edukacija        | FAQ         | Snimke Webinara                                         | Prijava |  |  |
|----------------------------------------------------------------------------------------------------|-------------------|------------------|-------------|---------------------------------------------------------|---------|--|--|
| AAI@EduHr Prijava                                                                                                    | I                 |                  |             |                                                         |         |  |  |
| Ako ste napravili prvu                                                                                                    | prijavu u Office3 | 65 na ovoj strar | nici, ubudu | uće se možete prijaviti i na https://portal.office.com. |         |  |  |
| Offica365 ja usluga koja omogućuja obrazovnim institucijama i njenim zaposlanisima, užiteljima, pastavnisima i učenisima besplatan pristup |                   |                  |             |                                                         |         |  |  |

Office365 je usluga koja omogućuje obrazovnim institucijama i njenim zaposlenicima, učiteljima, nastavnicima i učenicima besplatan pristup Office365 alatima.

Za uspješnu prijavu potrebno je imati aktivan AAI@EduHr korisnički račun na skole.hr domeni.

4. Prijaviti se svojim HUSO korisničkim podacima (isti oni podaci kojima se logirate u e-dnevnik i Loomen)

|                             | @Eduh                           |
|-----------------------------|---------------------------------|
| Korisnička oznaka           |                                 |
| ivo.ivic@skole.hr           |                                 |
| Zaporka                     |                                 |
|                             |                                 |
| Prijavi se                  | Pomoć                           |
| Autentikacijska i autorizac | ijska infrastruktura znanosti i |

## 5. Kliknuti na gumb Prihvaćam uvjete korištenja na dnu prozora

| 1 Office 365                                                                                                    |                                                                                                    |                                                                                                    |                                                                                                    |                                                                                                    | - formers                                                                                                    |                                                                                                    |                                                                                                    |
|----------------------------------------------------------------------------------------------------|----------------------------------------------------------------------------------------------------|----------------------------------------------------------------------------------------------------|----------------------------------------------------------------------------------------------------|----------------------------------------------------------------------------------------------------|----------------------------------------------------------------------------------------------------|----------------------------------------------------------------------------------------------------|----------------------------------------------------------------------------------------------------|
| DODATAK ZA MICROSS<br>MICROSOFT OFFICE IN<br>Hivele sam 2to size odat<br>pringinglu se odjeti i<br>subjeti odmitke ovog t<br>Composition (II), ovine<br>prikazat jawelne form<br>obuheca unskie ode<br>upodov degenerajelo<br>u protov perglednika z<br>Dodelke vezno u tu<br>Prevolučanjeho DVDO<br>PREVOLČANJEM DVDO<br>PREVOLČANJEM DVDO                                                                                                    | DITOV LIGOVOR O<br>5 Prestin Athelio 5<br>5 Prestin Athelio 5<br>6 dedite Microsofto Offic<br>dedite Microsofto<br>dedite (dedite Microsofto<br>a Ta je zasetna fic<br>dite, a ita toge dije<br>eren, jer tu ver odj<br>dijepite odgananj<br>ugotorsto Office<br>UGOVOA (11 EDI<br>ODREDEL OVGO VC                                                                                                    | USLUZI<br>JERVIS I SCHTVEI<br>IS SC presplanel<br>ve uppvicke out<br>so controllement<br>auther, nelving out<br>incar mjernidaren<br>veller valme i zaja<br>du venu. U skola<br>Schtphenelike<br>SC Presplanenike<br>SC Presplanenike<br>S | EZA KORISINNEL MICH<br>EXA KORISINNEL MICH<br>Iuri na hoje she pristal<br>objasljenich posezanih dh<br>k u shužuje vakoba s o<br>micho Zine naji usadro tile<br>in sukoba timečko od<br>ja sukoba timečko od<br>posezana kontrolika<br>VERA/SERVISA URADI<br>MITWACU, TE POTI-<br>MITWACU, TE POTI-                                    | ROSOFT OFFICE JAA HK<br>Na table kontinenje OB<br>konton se projekt ja<br>name navnihovani ko<br>populitova projekt<br>populitova projekt<br>popu | NA MEMALIAN MICROSOFT ON<br>305 persphartičkog service i<br>Microsoftov redan (sindje postu<br>ovor Dodarka predstavljaja ugo<br>stratečja i kontejna otkovat<br>kolin sakoga pedijalili stero ova<br>čjeli Dodarak, ukljubijali ne p<br>vista o uskati i ovog Dodarka, v<br>Da vis5 Oslivičkuji SVF Coderka,<br>na časta o uskati i ovog Dodarka, v<br>Da vis5 Oslivičkuji SVF Coderka<br>Načano SCHTVERU/SEMINIA T<br>Na codstiti SVF                   | CE 365 UNIVERSI<br>software za konism<br>et kao Windows C<br>Vord Umečko tentik<br>Norodialanom ure<br>j Dodatak na dna<br>podatak odwót<br>wze możete pregl<br>ażede su odrietkie<br>DIE CHOSI USDAV<br>UNIVERSI USDAV<br>UNIVERSI USDAV | TV<br>ike<br>ive ID) te<br>blicototit<br>Øsja mote se<br>djata. Prvi dio<br>e na koje<br>ledati tako da<br>ovog<br>ORA I DALETE<br>VEDRETLI. |
| połtowali sie dzanie zakone<br>za kieje postuji embargo ili o<br>platneri servici jednichi su o<br>develilita, krajnje kontinile (1<br>r. PODBŠCA<br>Organičena kostoniška podrji<br>su, citi, ovitošti su SOVDA<br>Oraj Dradank cajadnes i seda<br>bil princina prilikam initaka<br>cjelokujam agrovo za servis i<br>Možene presjedatali ovaj Doda<br>Ugovorne odredbe možete i<br>obreosjate da čete taka i po<br>koje sposluja odgeverajače -<br>cistika princina Rusen/Malek/10 | <sup>1</sup> odreitlar koje to<br>technika zakoje to<br>technika zakoje to<br>madmi i redbuna<br>regisju namjenu. V<br>na za Office 365 p<br>1615 (teteniška pos<br>edbarna koje tu p<br>je i koliteraja adi<br>softner i zve taliva<br>kođer pregleti<br>kođer pregleti<br>kođer | odrose na soft<br>entre tratacea, e<br>origi tratacea, e<br>origitatocità sere<br>Silica,<br>indene e soft-<br>orra e foreccit<br>d'artie, aban<br>sa softwa de<br>a stre assurgió<br>oro valatze est<br>registagento da se                                                                                                    | ver UII service Disp.<br>Wile information and post-<br>restance and program of a state<br>of a kontantike domag-<br>en, diodatiae, adfunitar<br>anom seriChigh I suge<br>anga i service (alak M<br>caragein zadona po-<br>nd veza nevedenih u<br>da de eu runtanta da<br>eze a lieformatigiana<br>1050 (bigein cakita)<br>r o univer). | uðtenje vlade SAD-a p<br>matter na aðleist treasu<br>na SAD-a na koje mor<br>neven microsoft cam/vay<br>pina je na velb-mjestim<br>til koji er nataze na se<br>Korandri ne pruða dha<br>moti a antikarer i klado<br>antik kollangerna, tilla d<br>a til kollangerna, tilla d<br>a til kollanger uklar.<br>I. Veze koje sadate ogj<br>privatnind og sastar C                                                                                                    | Itrebno je za prijenos tog soli<br>y djini/resinarce-center/Docie<br>ne pristati. Ti zakoni obuhvaći<br>ordingi.<br>a officie.com/support (pomoć)<br>Microsoft, a vi dh koindite, kao<br>b-veztarna nuvedenima s ovez<br>pr ugite s takiom dodacima, s<br>n o avezu (icrosofte oddacima, a<br>n o avezu (icrosofte oddacima, a<br>n i a adirenna traku preglednika<br>pi isranili rivip prihvat ovog Do<br>tra koji obveznju vez i nas su<br>mlice 2013): | vera i servisa via<br>nemis/boc, nel.ad<br>aju ograniženja v<br>Pupute) i<br>n Dodatku preds<br>bbriranjima ili se<br>a Microaditor so<br>n upišete URL-ov<br>datka i pripataju                                                           | dama dožava<br>19. Diodanno,<br>rezana uz<br>ia koja može<br>tavljaju<br>riviaima),<br>River,<br>6. 66 se<br>ačih odvodbi na                 |
| Pritwaden soycie korillarso                                                                                                    |                                                                                                    |                                                                                                    |                                                                                                    |                                                                                                    |                                                                                                    |                                                                                                    |                                                                                                    |